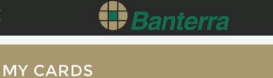

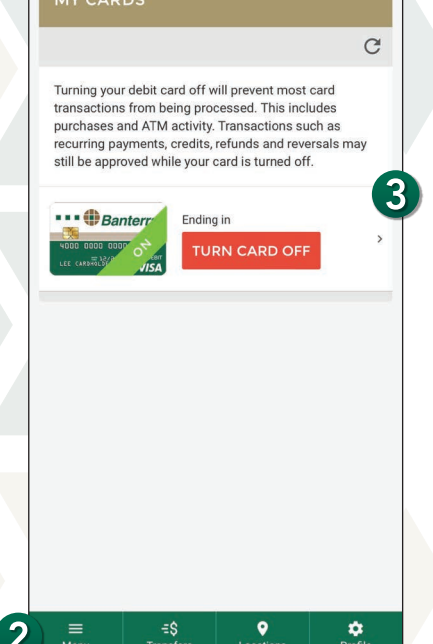

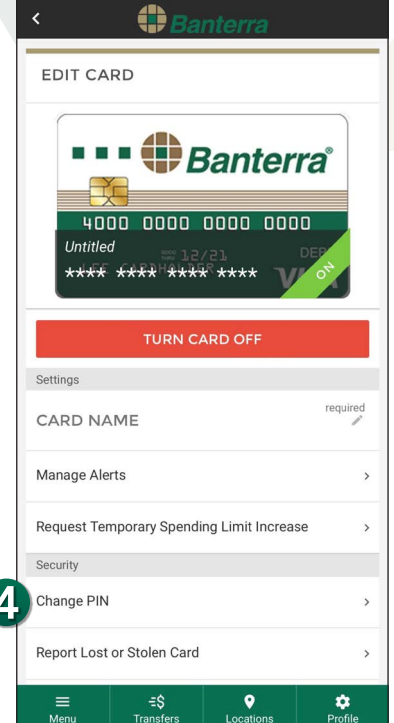

## How To Change Your Debit Card PIN Within Digital Banking

- 1. Sign in to Banterra's Digital Banking.
- 2. Select Manage Cards from the main menu.
- **3.** Select the debit card you would like to change.
- 4. Select Change PIN under Security.

**5.** Enter in a 4-digit PIN and re-enter the 4-digit PIN to confirm it.

- 6. Select Change PIN.
  - You will then be prompted with multi-factor authentication for increased security before the PIN change is successful.
- 7. Choose how you would like to be verified.
  - Once you have been authenticated,
    Card PIN successfully changed will display on the screen with a green checkmark.
- 8. Tap Close Window.

|              | CHANGE CARD PIN X                                                           |                                                                                                    |
|--------------|-----------------------------------------------------------------------------|----------------------------------------------------------------------------------------------------|
| erra         | To update the PIN for your debit card, please enter in a 4-digit PIN below. | For added security we have enabled Multi-Factor<br>Authentication (MFA) for our users.                                                                                   |
|              | ENTER YOUR PIN                                                              |                                                                                                    |
|              | Please enter a 4-digit PIN<br>PIN                                           | CONFIRM VIA                                                                                                    |
| required     | Please re-enter your PIN to confirm it                                      | We need to confirm that you have access to the selected<br>device by sending a passcode via a third-party application or<br>via text message, or we can call the device. |
| ><br>rease > |                                                                             | Mobile App<br>Push                                                                                                    |
| >            |                                                                             | ENTER PASSCODE                                                                                                    |
| >            |                                                                             | Enter the passcode from the Duo mobile app<br>Choose to receive a one-time passcode via text                                                                             |
| Profile      |                                                                             | SUBMIT                                                                                                    |

## Want To Learn More?

Give us a call at 866-BANTERRA (226-8377), stop by your local Banterra branch or visit us online at Banterra.bank.